## **CALPADS Transaction Submission Process for the SPED Coordinator**

#### Permission and Roles Needed

#### SEIS:

District Level User (SPED Coordinator) with the following permissions (*only one DLU per LEA/District should submit CALPADS Generated reports to CALPADS. If taking over for a prior DLU confirm all CALPADS reports are finalized, then deactivated. Contact your SELPA Program Technician for assistance*):

- Edit CALPADS transactions
- Generate CALPADS Reports
- Can upload SSID

#### **CALPADS:**

To submit CALPADS generated reports from SEIS through the CALPADS API

- Org Type: LEA
- Minimum Roles: Fall1 Reports, SENR View, SINF View, SPED Edit, SPED View, Student Search

EXPAND/COLLAPSE ROLES 17 Assessments; EOY4 Reports; Fall1 Reports; PSTS Edit; PSTS for SPED Students Edit; PSTS for SPED Students View; PSTS View; SENR View; SINF View; SPED Edit; SPED View; SPRG View; STSE Edit; STSE for SPED Students Edit; STSE for SPED Students View; STSE View; Student Search;

#### Roles:

CALPADS administrator roles the LEA/District

• Org Type: LEA

#### EXPAND/COLLAPSE ROLES 49

Anomaly Contact; Assessments; Authorizing LEA; CRSE Edit; CRSE View; Data Collection Certifier; Direct Certification; EOY1 Reports; EOY2 Reports; EOY3 Reports; EOY4 Reports; Fall1 Reports; Fall2 Reports; Foster Youth; Free and Reduced Price Meal Edit; Free and Reduced Price Meal View; LEA Administrator; Local Code Mapping; Maintain Foster; PSTS Edit; PSTS for SPED Students Edit; PSTS for SPED Students View; PSTS View; SASS Edit; SASS View; SCTE Edit; SCTE View; SDEM Edit; SDEM View; SDIS Edit; SDIS View; SELA Edit; SELA View; SENR Edit; SENR View; SINF Edit; SINF View; SPED Edit; SPED View; SPRG Edit; SPRG View; Staff Search; STAS Edit; STAS View; STSE Edit; STSE for SPED Students Edit; STSE for SPED Students View; STSE View; Student Search;

SELPA administrators must have the following roles Fall 1 and EOY 4

• Org Type: LEA

EXPAND/COLLAPSE ROLES 1 Fall1 Reports;

# **STEP 1-Log onto SEIS: Reviewing Transactions**

From the SEIS Navigation Bar on the home page, go to reports

 (NavigationBar→Reports→Transactions) and choose CALPADS Transactions. The default 'Type of Transaction' is Reportable Transactions.

| off Angle Angle A | oorts 🕶 Goals 🔫 Referend                                       | e 🔹 Administration 🕇                      | Service Tracker 👻       | Help Center 🗕        |                                     |                               |                               |
|----------------------------------------------------------------------------------------------------|----------------------------------------------------------------|-------------------------------------------|-------------------------|----------------------|-------------------------------------|-------------------------------|-------------------------------|
| CALPADS Transa                                                                                                    | actions                                                        |                                           |                         |                      |                                     |                               |                               |
| Instructions<br>Reportable transactions to CALPADS a<br>Student and Services file to submit to                                                                                                    | are listed below. Please use th<br>CALPADS based on the data o | e features available on thi<br>lisplayed. | is page to view/edit th | e information. Trans | sactions may be marked as Do Not Re | port and will be available to | o restore, If needed. The Ger |
| Type of Transactions:                                                                                                    |                                                                | Academic Year:                            |                         |                      | Generate Report For:                |                               |                               |
| Reportable Transactions                                                                                                    | Ŧ                                                              | All                                       |                         | ٣                    | All Records                         | *                             | 🖍 Generate Report             |
|                                                                                                    |                                                                |                                           |                         |                      |                                     |                               |                               |

Reportable transactions are transactions that have not been submitted to CALPADS. If there is an
active generated report some of the reportable transactions will show they have been uploaded to
CALPADS and the SPED or SSRV may have been accepted (you will need to complete the submission of
the active generated report or deactivate to work in a new one).

| SEIS<br>ID | SSID       | District<br>ID | Last Name     | First<br>Name | DOB        | School of<br>Attendance | Meeting<br>Type | Meeting<br>Date | Plan<br>Type | Amendment<br>Date | Parent<br>Signature | Transaction<br>Created | Transaction<br>Type | Exit<br>Date | Last<br>Saved<br>By | Last<br>Saved<br>On | Uploaded to<br>CALPADS | SPED<br>Accepted | SSRV<br>Accepted | Reporting LEA                                |
|------------|------------|----------------|---------------|---------------|------------|-------------------------|-----------------|-----------------|--------------|-------------------|---------------------|------------------------|---------------------|--------------|---------------------|---------------------|------------------------|------------------|------------------|----------------------------------------------|
| 197472     | 6770471850 |                | Kravitz       | Gladys        | 01/01/2008 | ABC School of<br>Arts   | 20              | 09/01/2018      | 100          |                   |                     | 07/10/2019 12:43<br>pm | Exit                | 07/10/20     | 19                  |                     | No                     | No               | No               | SELPA Training District<br>(SELPA USE ONLY!) |
| 197860     | 1234556678 | 532671         | Norcalmorales | Barry         | 01/10/2008 | Blue Sky School         | 10              | 07/01/2019      | 100          |                   | Yes                 | 08/07/2019 11:40<br>am | Affirmed IEP        |              |                     |                     | No                     | No               | No               | Training #1                                  |

### **Review for Duplicate Transactions**

- From the 'Type of Transaction' dropdown, select 'Duplicate Transactions'.
  - A duplicate transaction has the same Meeting Type and Meeting Date as another transaction
  - This would occur if the IEP was included in the June
     30th report due to the meeting date but was not affirmed until after 7/1.

| CALPADS Transactions                                                                                                    |                          |                                  |
|----------------------------------------------------------------------------------------------------|--------------------------|----------------------------------|
| Instructions<br>Reportable transactions to CALPADS are listed below. Plea<br>Student and Services file to submit to CALPADS based on t | se use the<br>he data di | features available c<br>splayed. |
| Type of Transactions:                                                                                                    | A                        | cademic Year:                    |
| Reportable Transactions                                                                                                    | ~                        | All                              |
| Reportable Transactions                                                                                                    |                          |                                  |
|                                                                                                    |                          |                                  |
| Transactions Marked Do Not Report                                                                                                    |                          |                                  |
| Transactions Marked Do Not Report<br>Transactions Accepted by CALPADS                                                                  |                          |                                  |
| Transactions Marked Do Not Report<br>Transactions Accepted by CALPADS<br>Duplicate Transactions                                        |                          |                                  |

 Verify both transactions to ensure it is a true duplicate. (It is up to the LEA/District to determine which transaction should be kept. You may need to review the IEP history).

# • If so, edit one of the transactions and mark it Do Not Report. (Provide a comment for all transactions marked DNR)

|   |         | SEIS<br>ID | SSID       | District ID | Last<br>Name | First<br>Name | 008        | Meeting<br>Type | Meeting<br>Date | Plan<br>Type | Amendment<br>Date | Parent<br>Signature | Transaction<br>Created | Transaction<br>Type  | Last<br>Saved<br>By | Last<br>Saved<br>On   | Uploaded<br>to<br>CALPADS | SPED<br>Accepted | SSRV<br>Accepted |
|---|---------|------------|------------|-------------|--------------|---------------|------------|-----------------|-----------------|--------------|-------------------|---------------------|------------------------|----------------------|---------------------|-----------------------|---------------------------|------------------|------------------|
|   | 0 / 0 0 | 197547     | 6546516519 |             | Error        | CALPADS       | 07/05/2000 | 20              | 68/14/2019      | 100          |                   | Yes                 | 08/22/2019 3:55<br>pm  | Affirmed IEP         | Mark<br>Hypolite    | 08/26/2019<br>1:36 pm | Yes                       | No               | No               |
| l | 0 🖍 🖪 Ø | 385766     | 6301205201 |             | Clooney      | George        | 09/16/1993 | 40              | 65/21/2007      | 100          |                   |                     | 05/30/2019<br>12:00 am | 05/30/2019<br>Report | Sally<br>Smith      | 07/30/2019<br>7:58 pm | Yes                       | No               | No               |

#### **Review for Missing SSIDs Transactions**

- Next check for Missing SSIDs. Choose Blank SSIDs for the "Type of Transactions' dropdown.
- This will display all transactions where the SSID was not populated at the time of the affirm.
- Once the SSID number is entered onto the Student Record, SEIS will automatically insert the SSID number into the transactions.

| Type of Transactions:    |            |      |   |
|--------------------------|------------|------|---|
| Blank SSIDs              |            |      | * |
|                          |            |      | ٩ |
| All Transactions         |            |      |   |
| Reportable Transactions  |            |      |   |
| Transactions Marked Do N | lot Report |      |   |
| Transactions Accepted by | CALPADS    |      |   |
| Duplicate Transactions   |            |      |   |
| Blank SSIDs              |            |      |   |
|                          |            | <br> |   |

## **STEP 2-Generating and Submitting a CALPADS Report**

#### After you have reviewed your transactions:

• Generating a CALPADS report. Navigation Bar  $\rightarrow$  Reports  $\rightarrow$  CALPADS Reportable Transactions  $\rightarrow$ 

| Í | CALPADS Transactions                                                                                              |                                                                                                    | 1    |
|---|----------------------------------------------------------------------------------------------------|----------------------------------------------------------------------------------------------------|------|
|   | Instructions<br>Reportable transactions to CALPADS are listed below. Please use the features availe<br>displayed. | able on this page to view/edit the information. Transactions may be marked as Do Not Report and will be available to restore | 2, i |
| I | Type of Transactions:                                                                                             | Generate Report For:                                                                                                    |      |
|   | Reportable Transactions •                                                                                         | All Records                                                                                                    |      |

Generate CALPADS Report button.

- Sending the Data to CALPADS via SEIS (user submitting SPED data to CALPADS must have a CALPADS user account)
- From the CALPADS Generated Reports in SEIS click the "Log on to CALPADS" Button

| CALF                     | ADS Generate | ed Reports     |
|--------------------------|--------------|----------------|
| <ul> <li>Logi</li> </ul> | nto CALPADS  | Danage Statue  |
| roumus                   | Process      | Report Status. |

- Enter your CALPADS credentials (to request a CALPADS DISTRICT Administrator Application, contact the CALPADS Service Desk by e-mail at <u>calpads-</u> <u>support@cde.ca.gov</u>) and click LOGIN (must check terms and conditions box every time)
- Once logged in you will be redirected back to SEIS

| Terms and Conditions                                                                                                    | Login                                                                                                    |
|----------------------------------------------------------------------------------------------------|----------------------------------------------------------------------------------------------------|
| By checking the box beox, I, as a CALINDS Local User, am<br>accrospedging the fotowing information                                                                                                    | - Unitaria                                                                                                    |
| <ul> <li>I know and follow the security and privacy policies at my local education<br/>agency that are in place to printed the CALPADS data</li> </ul>                                                                                                    |                                                                                                    |
| <ul> <li>I know and follow the security and privacy state and faderal laws that are<br/>in place to protect the CAUSYOS data.</li> </ul>                                                                                                    |                                                                                                    |
| <ul> <li>I have a registrate and authorized basivers need to access the dota in<br/>CALPACE and will use this access only for legitimate and authorized<br/>transvers needs.</li> </ul>                                                                                                    | In second second second second second                                                                                          |
| <ul> <li>If I suspect or detect a security or privacy islatator, I will contact the<br/>GALINCG Service Dask innovatability as well as informing local<br/>inducation agency in accordance with our policies.</li> </ul>                                                                                                    | By classing the checktox, I agree to asket by the sense and canadoune of<br>usinge and accept all candidations of the policies |
| <ul> <li>If am assigned use of the following tokes. Direct CettRoaton, Foster<br/>Yourty, Free or Nedeced Piccs Maday, and Openial Education data, which<br/>is considered highly sensitive data. I all ensures that the data is handled<br/>with direct picceg and security and www calation will be asset in<br/>professional tips-refermation them sandhroated access, septement of</li> </ul> | Loon                                                                                                    |

If there is already an active CALPADS report, you will be prompted that you can only work in one active report at a time.

 You may only work in one active CALPADS generated report. The active report has the cloud with the arrow in it. This is also why the LEA/District should only have one DLU submitting Reports.

| Active     | Report Dates                                                                      |
|------------|-----------------------------------------------------------------------------------|
| • 🕰 🛍      | Created:<br>12/16/2019, 12:21:29 pm<br>Last Submission:<br>12/16/2019, 3:50:06 pm |
| • <b>m</b> | Created:<br>12/16/2019, 9:06:21 am<br>Last Submission:<br>12/16/2019, 12:10:02 pm |

• You may need to deactivate a prior report to work in the report you just created. Click the blue cloud with the arrow in it to Deactivate Report. You will be prompted to confirm.

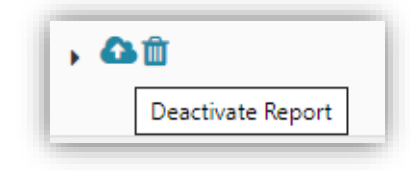

 Once the CALPADS report is generated, the report will need to be expanded (Click the arrow next to the trash can) into the 4 transactions types, in the sequential order needed by CALPADS (you LEA may not have all four transaction types).

| No Yes |
|--------|
|        |

| Active           | Report Dates                                           | Records              | Rejected Records   | Download File       |
|------------------|--------------------------------------------------------|----------------------|--------------------|---------------------|
| <mark>,</mark> 🛍 | Created:<br>09/28/2019, 6:33:34 pm<br>Last Submission: | SPED: 28<br>SSRV: 22 | SPED: 0<br>SSRV: 0 | Student<br>Services |

- The 4 transactions types are:
  - Type 1: Affirmed IEPS
  - Type 2: Amendments
  - Type 3: Exits/DNQs Click on the expand icon.
  - Type 4: Pending

| ✓ Ü Created:<br>09/29/2019, 9:<br>Last Submissi                 | 12:11 pm<br>on:                                                                                            | SPED: 28<br>SSRV: 22 | SPED: 0<br>SSRV: 0 |                      | Student<br>Services |                     |
|-----------------------------------------------------------------|----------------------------------------------------------------------------------------------------|----------------------|--------------------|----------------------|---------------------|---------------------|
| Process                                                         | Report Status                                                                                              | Errors Received On   | Errors Uploaded On | Records              | Rejected Records    | Tables              |
| Type 1 06/30/2019 Report/Affirmed IEPs<br>View/Edit Report Data | SPED File Status: Not Submitted<br>Submit SPED File<br>SSRV File Status: Not Submitted<br>Submit SSRV File |                      |                    | SPED: 26<br>SSRV: 19 | SPED: 0<br>SSRV: 0  | Student<br>Services |
| Type 2 Amendments<br>View/Edit Report Data                      | SPED File Status: Not Submitted<br>Submit SPED File<br>SSRV File Status: Not Submitted<br>Submit SSRV File |                      |                    | SPED: 1<br>SSRV: 1   | SPED: 0<br>SSRV: 0  | Student             |
| Type 3 Exits/DNQs<br>View/Edit Report Data                      | SPED File Status: Not Submitted<br>Submit SPED File<br>SSRV File Status: Not Submitted<br>Submit SSRV File |                      |                    | SPED: 1<br>SSRV: 2   | SPED: 0<br>SSRV: 0  | Student<br>Services |

# **STEP 3-Submitting Files**

#### Submitting your SPED File

 Click the Submit SPED file link. The Type 1 SPED (student) file must be loaded first and must be error free before you may submit the SSRV (services) file.

**Report Status** 

Submit SSRV File

Deport Status

SPED File Status: O In Queue

SSRV File Status: Not Submitted

**Refresh SPED File Status** 

- This will activate the report (the active icon will display). Click refresh until it shows "in process" this will let you know CALPADS has received the file. You may also view your submission status in CALPADS (see submissions under Certification>Fall 1).
- Click the Refresh SPED file Status link to update the status of the report until it reflects "In Review" or "Ready for Review". You may log out of SEIS during this time that CALPADS is processing the file but will need to click <u>Refresh SPED file Status</u> when you return to the CALPADS generated reports page to finish the upload.
- Once CALPADS has processed the file and if there were generated errors, you will see <u>Get SPED Errors</u> link to retrieve your errors. If error free you will be prompted to "Refresh SPED File Status". Continue to follow blue highlighted prompts prior to proceeding to the next Transaction Type.

## **STEP 4-Retrieving Errors and Posting to Homepage**

Click "<u>Get SPED Errors</u>" to retrieve your errors

| Active   | Process               | Report Status                      | Report Dates           |
|----------|-----------------------|------------------------------------|------------------------|
| <b>a</b> | View/Edit Report Data | SPED File Status: Ready for Review | Created:               |
|          |                       | Refresh SPED File Status           | 08/26/2019, 8:41:13 pn |
| <b>m</b> |                       | Get SPED Errors                    |                        |
| <b>W</b> |                       | (Errors Not Received)              | Last Submission:       |
|          |                       | SSRV File Status: Not Submitted    | 08/27/2019, 9:22:28 ar |
|          |                       | Submit SERV File                   |                        |

- Once the errors are received, the Process Options (in Blue) will update to allow for the download of errors and posting to the SEIS Home Page. <u>Errors cannot be corrected in CALPADS</u>.
  - o To download a CSV file of the errors, click the Download Error file link
- Click the Post/Manage Homepage Notice to post the errors to the homepage

| Active | Process                            | Report Status                      | Report Dates           |
|--------|------------------------------------|------------------------------------|------------------------|
| 0      | View/Edit Report Data              | SPED File Status: Ready for Review | Created:               |
|        | Download Error File                | Refresh SPED File Status           | 08/26/2019, 8:41:13 pr |
| m      | Download Erfor File                | Resubmit SPED File                 |                        |
|        | Post Errors/Manage Homepage Notice | (Errors Received)                  | Last Submission:       |
|        |                                    | SSRV File Status: Not Submitted    | 08/27/2019, 9:23:41 ar |
|        |                                    | Submit SSRV File                   |                        |

- On the Post Error/Manage Homepage Error notice page:
  - Enter a message that will display on the homepage
  - Select the User Levels that should view/correct errors
  - Click the Post CALPADS Errors button
  - The Deactivate button will deselect all user levels

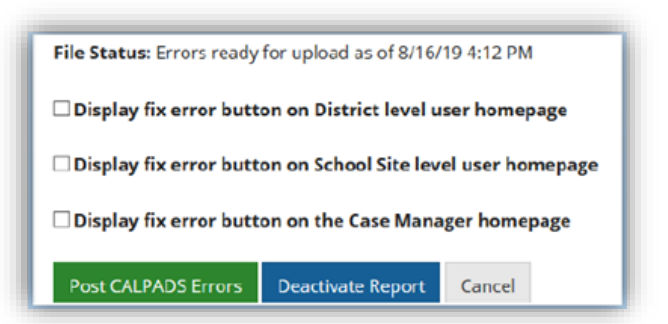

## **STEP 5-Correcting Errors**

The errors will display on the homepage for any user level that was selected on the Post Errors/Manage Homepage Error notice (The SELPA cannot see your errors is they are not posted on your homepage).

• Click the Fix Error button on the SEIS homepage

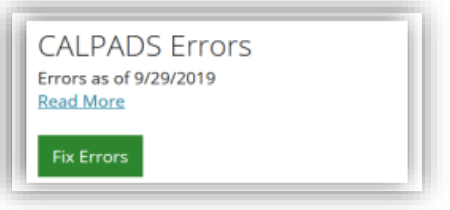

• The button will populate an error list. Clicking on the wrench allows the user to fix the error in the transaction only. This DOES NOT update the Student Record

|   | Meeting<br>Type | Meeting<br>Date | SSID       | Studentid | Last<br>Name | <ul> <li>First</li> <li>Name</li> </ul> | DOB        | Case Manager             | School Name          | Errors/Warnings                                                                 | ErrorCode |
|---|-----------------|-----------------|------------|-----------|--------------|-----------------------------------------|------------|--------------------------|----------------------|---------------------------------------------------------------------------------|-----------|
| 1 | 40              | 03/04/2019      | 1234567890 | 662463    | Blue         | Bonnet                                  | 08/09/2017 | Laura Mahoney<br>Teacher | SF Elementary Kiddos | Invalid Reporting School                                                        | SPED0002  |
| × | 40              | 03/04/2019      | 1234567890 | 662463    | Blue         | Bonnet                                  | 08/09/2017 | Laura Mahoney<br>Teacher | SF Elementary Kiddos | Mismatch of SSID Demographics                                                   | SPED0069  |
| 1 | 40              | 03/04/2019      | 1234567890 | 662463    | Blue         | Bonnet                                  | 08/09/2017 | Laura Mahoney<br>Teacher | SF Elementary Kiddos | Invalid Education Plan Type Code for IEP Includes Postsecondary Goals Indicator | SPED0332  |

- A correction may also require the SEIS record be updated so the error does not return. This change to a student record may require an amendment.
- Once Errors are corrected, save the page. Click the Show Errors button to verify no other errors exist.

| 14.36 IE  | P Includes Postsecondary Goals Indicator                                    |
|-----------|-----------------------------------------------------------------------------|
| • Yes O   | No                                                                          |
| ERROR: SP | ED0378 IF 14.36 IS POPULATED. THEN STUDENT MUST BE AT LEAST 13 YRS AND 9 MO |

• All errors will display at the top of the page and next to the field as well. An info icon has been added to display the description of the error and the validated fields.

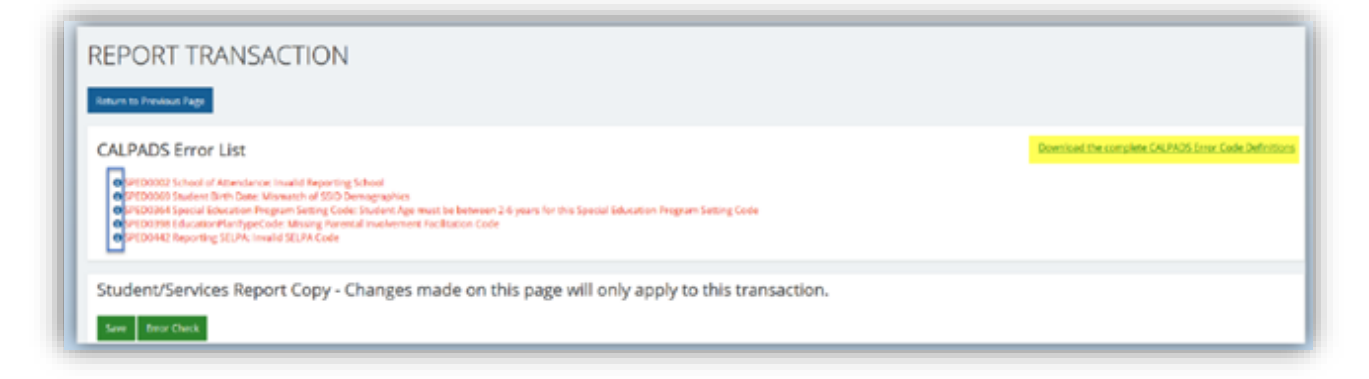

• A link of the full list of the CALPADS Error Code Definitions is available. Additional resources for correcting CALPADs errors are the NPA list available in SEIS>Help Center >Training Materials>CALPADS>List of NPA Identifiers or the Valid Code Combinations in CALPADS.

• Errors with missing in the description require a blank field to be poplutated.

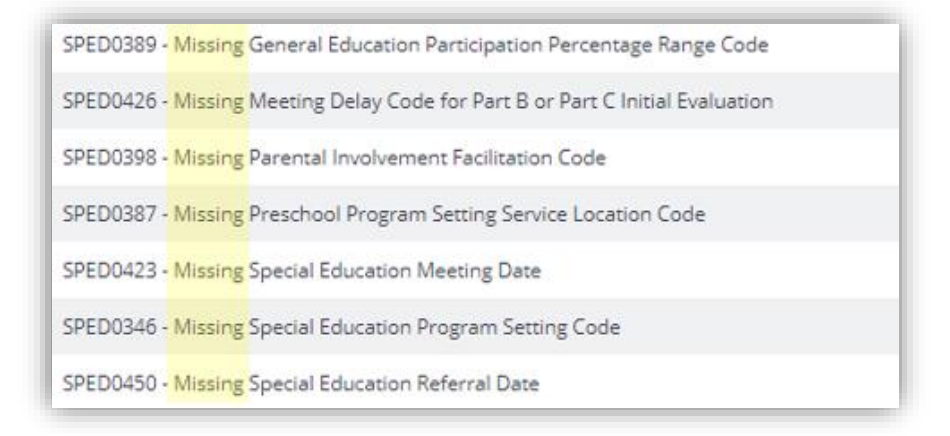

 Mismatch Errors are the result of conditional Validations. The data in the record does not corresond to what is in CALPADS. The data in the CALPADS ODS sets the condition and the data in your records does not correspond to the student record currently in CALPADS. An examination of the student record in CALPADS ODS and SEIS would have to be conducted to determine where the discrepancy lies.

SPED0438 - Education Plan Amendment Date Mismatch

• Invalid Data are errors with "Invalid" in the name and usually means that valid codes were used incorrectly, or the values cannot be referenced in the CALPADS ODS

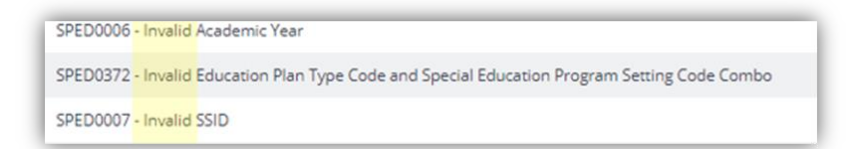

 General Errors (*GERR* errors) are general errors found in several different record types. The most common being GERR0005. This requires a comparison between CALPADS enrollment and the rejected SPED record

GERR0005 - LEA does not have ownership of student enrollment to make the update

- Correcting errors may require viewing and/or deleting an accepted SPED/SSRV record in CALPADS.
- To view the 'Student Container Details UI' complete the following:
  - From the CALPADS home page enter the student's SSID in the quick search box.
  - Scroll down and click to the Student Special Education Container to view the SPED record modal(s) or click the Student Special Education Services container to view the SPED Services modal(s). Containers and Modals are *READ-ONLY*. This is where you can view what has been uploaded from your and previous LEA(s)/District(s) (i.e. researching a duplicate SPED file error).

| 28 Home                                                                                                    | Home Online Maintenance Student Search Student Details     |                 |                                  |  |
|----------------------------------------------------------------------------------------------------|------------------------------------------------------------|-----------------|----------------------------------|--|
| Online Maintenance >                                                                                                    | Student Detail                                             |                 |                                  |  |
| 1 Upload / View Submissions                                                                                                    | Stadent Betan                                              |                 |                                  |  |
| ∽ Certification Status >                                                                                                    | Selected Student Jones, Jimbo                              | Local ID 11     | Grade Level 12                   |  |
| Deporte                                                                                                    | Birth Date 03/04/2002                                      | Language        | Gender F                         |  |
|                                                                                                    | School of Attendance CSIS Training Berkeley High - 9998156 | SSID 1303500388 | Enrollment Start Date 08/01/2018 |  |
| Extracts                                                                                                    | ✓ Student Enrollment                                       |                 |                                  |  |
| 옥 Admin >                                                                                                    | Domographics                                               |                 |                                  |  |
| ③ Help >                                                                                                    | <ul> <li>Demographics</li> </ul>                           |                 |                                  |  |
|                                                                                                    | ~ Address                                                  |                 |                                  |  |
| Quick Search                                                                                                    | Student English Language Acquisition                       |                 |                                  |  |
| ex.1234567890                                                                                                    | ✓ Student Program                                          |                 |                                  |  |
| Staff (SEID)                                                                                                    | ✓ Student Course Section                                   |                 |                                  |  |
| ex.1234567890                                                                                                    | Student Career Technical Education                         |                 |                                  |  |
| earch by entering a valid 10-digit code into<br>ither the SSID or SEID field above then clicking<br>he arrow button to submit the query. | Student Absence Summary                                    |                 |                                  |  |
|                                                                                                    | ✓ Student Discipline                                       |                 |                                  |  |
|                                                                                                    | ✓ Student Offense                                          |                 |                                  |  |
|                                                                                                    | ✓ Student Assessment                                       |                 |                                  |  |
|                                                                                                    | ✓ Student Special Education                                |                 |                                  |  |
|                                                                                                    | Churdows Constitut Education Constitute                    |                 |                                  |  |

• You may open and view the SPED modal details by clicking the 'open' button on the modal. This the same information you would see in SEIS on the CALPADS student page on the day the meeting was affirmed.

|   |         | Reporting<br>LEA                | Reporting<br>SELPA                    | District of<br>Special<br>Education<br>Accountability | Special<br>Education<br>Referral<br>Date | Initial Eval<br>Parental<br>Consent<br>Date     | Special<br>Education<br>Initial Entry<br>Start Date   | Special<br>Education<br>Meeting or<br>Amendmen<br>Identifier | Special<br>Educatio<br>Meeting<br>Type Coo | e Date                                                                           | Education<br>Plan<br>Amendment<br>Date              | Education<br>Plan Type<br>Code                        | Disability<br>Code 1  | Special<br>Education<br>Program I<br>Date |
|---|---------|---------------------------------|---------------------------------------|-------------------------------------------------------|------------------------------------------|-------------------------------------------------|-------------------------------------------------------|--------------------------------------------------------------|--------------------------------------------|----------------------------------------------------------------------------------|-----------------------------------------------------|-------------------------------------------------------|-----------------------|-------------------------------------------|
| D | Open    | Natomas<br>Unified -<br>3475283 | Sacramento<br>County - 3401           | Natomas<br>Unified -<br>3475283                       | 02/01/2017                               | 03/30/2018                                      | 05/25/2017                                            | 119576019                                                    | 1_ Part B Ini<br>Evaluatio                 | tial<br>n - 10 10/01/201                                                         | i.                                                  | Individualized<br>Education<br>Program (IEP) -<br>100 | Autism (AUT) -<br>320 |                                           |
|   |         |                                 |                                       |                                                       |                                          |                                                 |                                                       |                                                              |                                            |                                                                                  |                                                     |                                                       |                       |                                           |
|   |         |                                 |                                       |                                                       |                                          |                                                 |                                                       |                                                              |                                            |                                                                                  |                                                     |                                                       |                       |                                           |
|   | Student | : Special Educatio              | n Services                            |                                                       |                                          |                                                 |                                                       |                                                              |                                            |                                                                                  |                                                     |                                                       |                       |                                           |
|   |         | Special Education               | n Services<br>School of<br>Attendance | AY                                                    | Reporting<br>SELPA                       | District i<br>Special<br>Educatio<br>Account    | of Speci<br>Sp Educi<br>Inbility Amee<br>Identi       | ial S<br>ation E<br>ing or S<br>idment<br>ifter              | secial<br>lucation<br>rvice Code           | Special<br>Education<br>Service<br>Provider Code                                 | Special<br>Education<br>Service<br>Location<br>Code | Service<br>Frequency<br>Code                          | Service<br>Duration   | Local Spec<br>Education<br>Student ID     |
| v | Student | Special Education               | n Services<br>School of<br>Attendance | AY                                                    | Reporting<br>SELPA<br>Sacramer           | 1 District of<br>Special<br>Educatio<br>Account | of Speci<br>Educion Meeti<br>Jability Ameti<br>Identi | ial S<br>ation E<br>ing or S<br>ifter                        | pecial<br>lucation<br>invice Code          | Special<br>Education<br>Service<br>Provider Code<br>California<br>Decarroment of | Special<br>Education<br>Service<br>Location<br>Code | Service<br>Frequency<br>Code                          | Service<br>Duration   | Loc<br>Edi<br>Sta                         |

| udent Special Education Program           |                                           | Student Special Education Program                     |                                            | Student Special Education Program                                      |                                                                                                  |
|-------------------------------------------|-------------------------------------------|-------------------------------------------------------|--------------------------------------------|------------------------------------------------------------------------|--------------------------------------------------------------------------------------------------|
| Student Name                              | 5510                                      | Special Education Meeting Type Code                   | Special Education Meeting Date             | Preschool Program Setting Service Location Code                        | Ten Or More Weekly Hours in Setting Indicator                                                    |
| Jimbo Jones                               | 9996887770                                | Part 8 Initial Evaluation - 10                        | 10/01/2019                                 |                                                                        | Not     No     No                                                                                |
| eporting LEA                              | Reporting SELPA.                          | Special Education Meeting Or Amendment Identifier     | Education Plan Amendment Date              | Ganard Education Darticipation Devranture Range Code                   | Charital Education Program Tune Code                                                             |
| Natomas Unified - 3475283                 | Sacramento County - 3401                  | 11957601931030100008                                  |                                            | Equal to or Greater than 80 percent - 1                                | apecas cananas riogram (pre cone                                                                 |
| hool Of Attendance                        | School Of Attendance NPS                  | Education Plan Type                                   | Meeting Delay Code                         | 10 Includes Bestearendary Costs Indicator                              | Restriction facts (South Undated Annually Indicator                                              |
| eroy Greene Academy - 0126060             |                                           | Individualized Education Program (IEP) - 100          | School Break - 40                          | Not O'res O'No                                                         | Not Ves O No                                                                                     |
| trict Of Special Education Accountability | Local Student ID                          | Special Education Program Exit Data                   | Special Education Program Exit Reason      | Applicable                                                             | Applicative                                                                                      |
| atomas Unified - \$47\$263                | 1002310                                   |                                                       |                                            | Postsecondary Goals Age Appropriate Transition<br>Assessment indicator | Transition Services in IEP Indicator                                                             |
| al Special Education Student ID           | Special Education Referral Date           | Primary Residence Code                                | Special Education initial Entry Start Date | Not O Yes O No                                                         | Applicable                                                                                       |
| 302310                                    | 02/01/2017                                | Parent or Legal Guardian and/or Hameless - 140        | 06/25/2017                                 | Applicable                                                             |                                                                                                  |
| wring Party Code                          | Initial Evaluation Parential Concent Date | Disability 1 Code                                     | Disability 2 Code                          | Supportive Services indicator                                          | Transition Services Goals in IEP Indicator                                                       |
| eacher - 20                               | 63/30/2018                                | Autium (AUT) - 320                                    | Sprech or language impairment (SLI) - 240  | Applicable                                                             | Applicable                                                                                       |
|                                           |                                           | Infant Regional Center Services Eligibility Indicator | Special Education Program Setting Code     | Student IEP Participation indicator                                    | Agency Representative IEP Participation Code                                                     |
|                                           |                                           | Not     O Yes     O No                                | Regular Classesom/Public Day School - 400  | Not O Yes O No     Applicable                                          |                                                                                                  |
|                                           |                                           | 1                                                     |                                            | Special Transportation indicator                                       | Parential Involvement Facilitation Code                                                          |
| SPED                                      | Modal                                     |                                                       |                                            | O Not O No Applicable                                                  | No Reporter Gloot - 30                                                                           |
|                                           | -                                         |                                                       |                                            | Workability 1 Work Based Learning Program Completion<br>Indicator      | Department Of Rehabilitation Student Services Work Base<br>Learning Program Completion Indicator |
| Detai                                     | S                                         |                                                       |                                            | Not even No No                                                         | O not Ves O No                                                                                   |
|                                           |                                           |                                                       |                                            |                                                                        | Che                                                                                              |
|                                           |                                           |                                                       |                                            |                                                                        |                                                                                                  |

 You may open and view the SSRV modal details by clicking the 'Open" button on the modal. This the the same information you would see in SEIS on the CALPADS Services page the day the meeting was affirmed.

| SSID                                         | Academic Year ID                                     |
|----------------------------------------------|------------------------------------------------------|
| 1195760193                                   |                                                      |
| Reporting LEA                                | Reporting SELPA                                      |
| Natomas Unified - 3475283                    | Sacramento County - 3401                             |
| School Of Attendance                         | School Of Attendance NP5                             |
| Leroy Greene Academy - 0126060               |                                                      |
| District Of Special Education Accountability | Local Special Education Student ID                   |
|                                              | 1002310                                              |
| Nonpublic Agency Identifier                  | Special Education Meeting Or Amendment Identifier    |
|                                              | 11957601931020100000                                 |
| Special Education Service Code               | Special Education Service Provider Code              |
| Day Treatment Services - 540                 | California Department of Social Services (DSS) - 320 |
| Special Education Service Location Code      | Special Education Frequency Code                     |
| Continuation school - 610                    | Daily - 10                                           |
| Service Duration                             |                                                      |
| 60                                           |                                                      |
|                                              |                                                      |

## **STEP 6-Resubmitting File After Correcting Errors**

The SPED file should be resubmitted frequently as some errors are only able to be validated through CALPADS. Once the SPED file is error free, the SRV file (Services) for that same type transaction can be submitted.

- After errors are fixed, click "<u>Resubmit SPED File</u>" link.
  - Refresh File Status
  - Retrieve Errors (if any)
  - Post Errors onto Homepage (if applicable)
  - o Continue the error correction process until error free (if applicable)

| Active  | Process                                                                                                    | Report Status                      | Report Dates           |
|---------|----------------------------------------------------------------------------------------------------|------------------------------------|------------------------|
| 0       | View/Edit Report Data                                                                                                    | SPED File Status: Ready for Review | Created:               |
| 1.1.1.1 | and the second second se | Refresh SPED File Status           | 08/16/2019, 3:15:47 pm |
| fft .   | Download Error File                                                                                                    | Resubmit SPED File                 |                        |
|         | Post Errors/Manage Homepage Notice                                                                                                    | (Errors Received)                  | Last Submission:       |
|         |                                                                                                    | SSRV File Status: Not Submitted    | 08/16/2019, 3:59:23 pm |
|         |                                                                                                    | Submit SSRV File                   |                        |

Once the SPED file is error free, the status will display "Posted" and the Rejected records will =0 (there
will no longer be blue links for that file type). The note will indicate that the file is is Error Free and you
can now submit your SSRV file. Continue to follow blue highlighted prompts prior to proceeding to the
next Transaction Type.

| Process                                                         | Report Status                                                                  | Errors Received On | Errors Uploaded On | Records            | Rejected Records   |
|-----------------------------------------------------------------|--------------------------------------------------------------------------------|--------------------|--------------------|--------------------|--------------------|
| Type 1 06/30/2019 Report/Affirmed IEPs<br>View/Edit Report Data | SPED File Status: Posted<br>(File Error Free)<br>You can now submit SSRV file. |                    |                    | SPED: 1<br>SSRV: 1 | SPED: 0<br>SSRV: 0 |
|                                                                 | SSRV File Status: Posted<br>(File Error Free)                                  |                    |                    |                    |                    |

- The same process will repeat with the SSRV file.
  - Submit the SSRV file
  - Retrieve errors from CALPADS
  - Post to Homepage
  - Resubmit until error free
- When both the SPED file and the SSRV files are error free, both status' will display 'Posted' and File Error Free. You can now proceed to the next Transaction Type and repeat the submission process.

| Process                                                         | Report Status                                                                  | Errors Received On | Errors Uploaded On | Records            | Rejected Records   |
|-----------------------------------------------------------------|--------------------------------------------------------------------------------|--------------------|--------------------|--------------------|--------------------|
| Type 1 06/30/2019 Report/Affirmed IEPs<br>View/Edit.Report.Data | SPED File Status: Posted<br>(File Error Free)<br>You can now submit SSRV file. |                    |                    | SPED: 1<br>SSRV: 1 | SPED: 0<br>SSRV: 0 |
|                                                                 | SSRV File Status: Posted<br>(File Error Free)                                  |                    |                    |                    |                    |

 The transactions included in the error free repot will be removed from the Reportable Transactions page and will display un the 'Accepted be CALPADS' page.

| ype of Transactions:              |   |
|-----------------------------------|---|
| Reportable Transactions           | ~ |
| Reportable Transactions           |   |
| Transactions Marked Do Not Report |   |
| Transactions Accepted by CALPADS  |   |
| Duplicate Transactions            |   |
| Dirack CCIDe                      |   |

|                        |                     | 1           | 1           | University    |                  |                  |
|------------------------|---------------------|-------------|-------------|---------------|------------------|------------------|
| Transaction<br>Created | Transaction<br>Type | Saved<br>By | Saved<br>On | to<br>CALPADS | SPED<br>Accepted | SSRV<br>Accepted |
| 08/23/2019 6:12<br>pm  | Affirmed IEP        |             |             | Yes           | Yes              | Yes              |
| 07/15/2019 12:00<br>am | Exit                |             |             | Yes           | Yes              | Yes              |

## **STEP 7- Continual Submissions**

# This process will continue throughout the year, all year! Only one person should be generating and submitting reports!

- LEAs should submit any of the following transactions at least on a bimonthly basis due to pending transactions needing to be submitted prior to the IEP meeting being affirm/attested. <u>Affirm/Attest</u> within 24 hours of the meeting being held.
  - $\circ$   $\;$  Initial Evaluations for Part C
  - Initial Evaluations for Part B
  - Annual IEP meetings
  - o Additional IEP meetings (e.g. exit meetings)
  - Triennial meetings
  - o Meetings to amend an IEP
- This data will be used to monitor LEAs selected for compliance monitoring on an as-needed basis.
- Special education data needs to be updated regularly so student test accommodations and designated supports can be provided for Test Operations Management System (TOMS) testing
- Maintenance is vital:
  - Complete teacher requests
  - Transfer records in a timely manner. If a student has moved, but you don't receive a record request exit the student Exit Code 76
  - Follow Up on Unaffirmed meetngs: Affirm and Attest within 24 hours
- A new CALPADS report would be generated for the transactions that occurred since the last generated report date (all transactions on the Reportable Transactions page). **Prior to submitting comfirm your CALPADS coodinator has run a SENR/SINF report!** 
  - Click the Generate CALPADS Report button
  - Submit the SPED file
  - o Retrieve errors from CALPADS
  - Post to Homepage
  - Resubmit until error free
  - O Then follow the same steps for the SSRV file

| CALPADS Transactions                                                                                                    |                      |                   |  |  |  |  |  |  |
|----------------------------------------------------------------------------------------------------|----------------------|-------------------|--|--|--|--|--|--|
| Instructions<br>Reportable transactions to CALPADS are listed below. Please use the features available on this page to view/edit the information. Transactions may be marked as Do Not Report and will be available to restore, i<br>displayed. |                      |                   |  |  |  |  |  |  |
| Type of Transactions:                                                                                                    | Generate Report For: |                   |  |  |  |  |  |  |
| Reportable Transactions *                                                                                                    | All Records          | ▼ Generate Report |  |  |  |  |  |  |
|                                                                                                    |                      |                   |  |  |  |  |  |  |